# Forest Service Employee Website

## User Guide Index

| Section                                                     | Page |
|-------------------------------------------------------------|------|
| How to Access the Employee Website                          | 2    |
| The Home Page and Navigation: Notices Section               | 2    |
| The Home Page and Navigation: Navigating Around The Website | 3    |
| Using the Online Store: Selecting An Item                   | 4    |
| Using the Online Store: Adding An Item To Your Cart         | 5    |
| Using the Online Store: Placing an Order                    | 6    |
| Using the Online Store: The Checkout Screen                 | 7    |
| Check Order Status                                          | 8    |
| The Customer Service Page                                   | 8    |
| Help and FAQ,                                               | 8    |
| Download a Catalog                                          | 8    |
| Measuring Guide                                             | 9    |
| Contact Us                                                  | 9    |
| Returns                                                     | 9    |
| Special Cut Request                                         | 9    |

## Forest Service Employee Website User Guide

### How to Access the Employee Website

Forest Service employees access the Employee Website from their dashboard account by clicking the "Go to Uniform Vendor" link as shown in the image below.

| Forest Service                     | e service and the service of the service of the ser |
|------------------------------------|----------------------------------------------------------------------------------------------------|
|                                    |                                                                                                    |
| My FS UNAW                         |                                                                                                    |
| * Choose Supervisor<br>* Modify UA |                                                                                                    |
| Coto Uniform Vendor                |                                                                                                    |
| Holp - Introduction                | -                                                                                                    |

Clicking this link will authenticate you with the Employee website and automatically log you on to the website. Once you log out you must reenter the website through the dashboard link.

## The Home Page and Navigation

**Notices Section:** Upon logging in to the website you will be presented with the home page. The home page is the place to look for communication and notices from Human Technologies Corporation. Please see the "Notices" section for this type of communication.

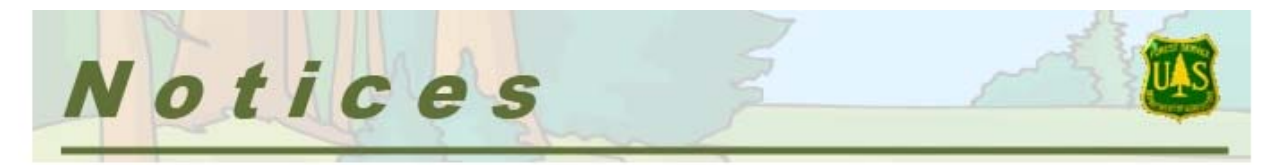

**Navigating Around the Website:** The screenshot below shows the location of the links to the various website pages:

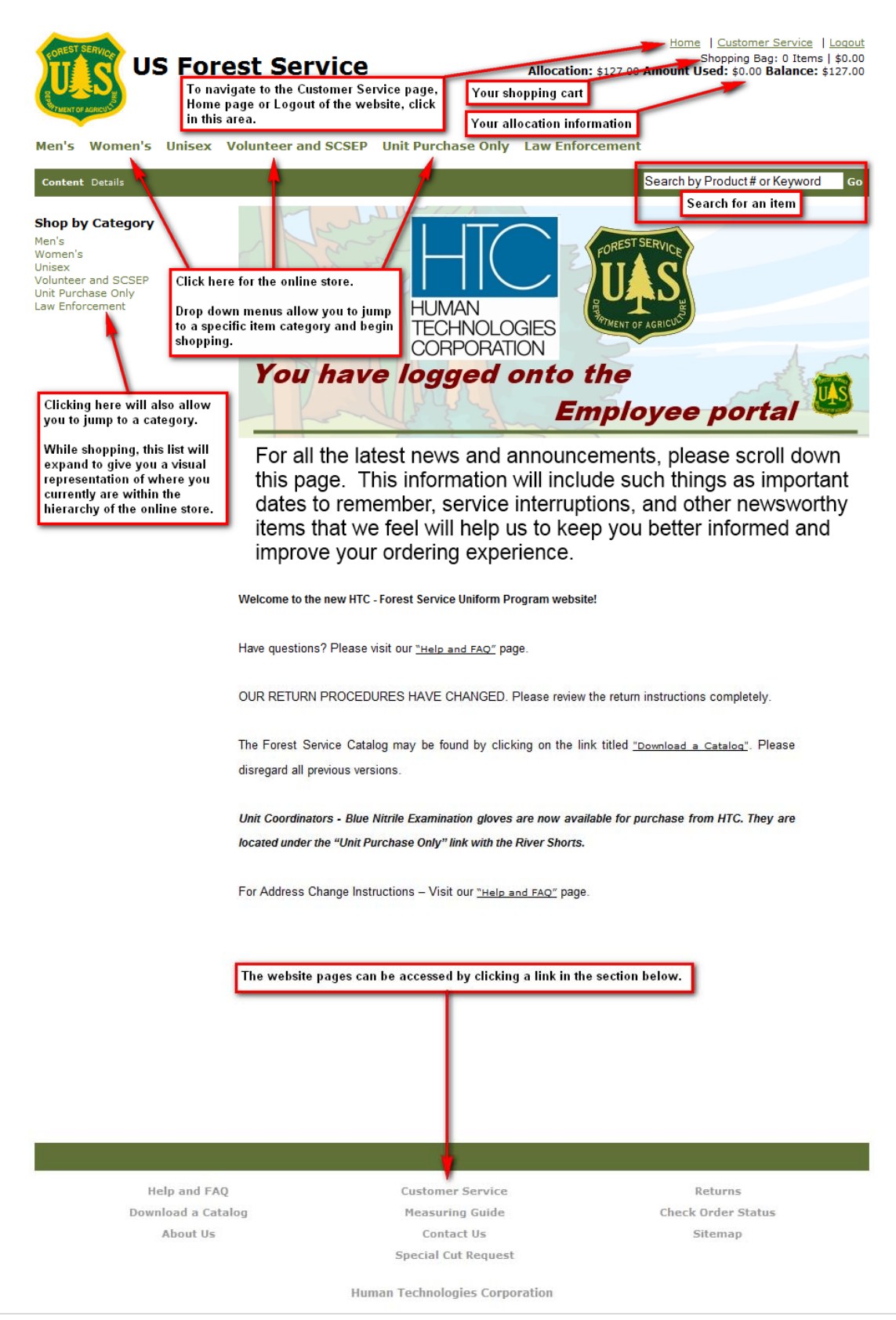

## **Using the Online Store**

**Selecting an Item:** Click on the category name in the top category menu which corresponds to the type of clothing you would like to purchase.

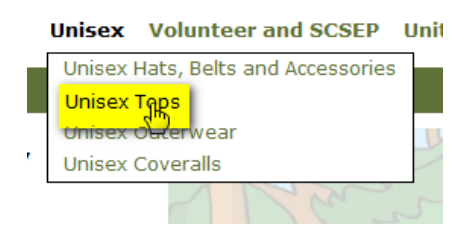

If there are subcategory choices, choose the specific subcategory by clicking on the picture which corresponds to your choice.

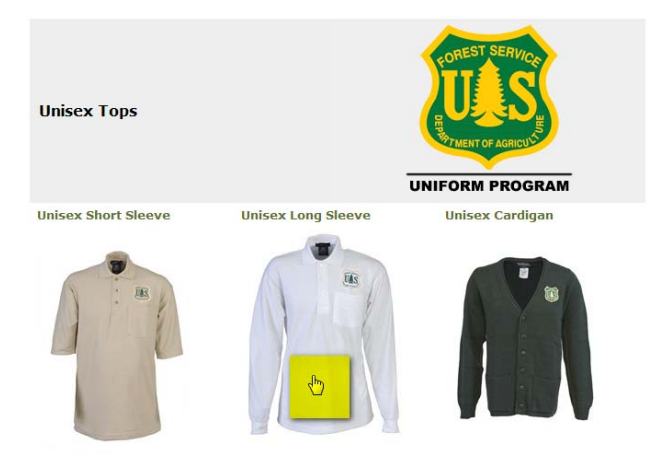

You will be presented with a list of items. Each item in the list will have a truncated description, prices and stock availability information. Items may be added to the cart right from the list view; however, if you would like to see more detailed information for an item click on the item picture or the "View Details" link in list view.

| The Ite         | m List View                                                                                                    | CONCET SERVICE                                                                                                    | The Item Detail V                                                                                                    | /iew                                                                                                    |                                                                                                    |                                                         |
|-----------------|----------------------------------------------------------------------------------------------------|----------------------------------------------------------------------------------------------------|----------------------------------------------------------------------------------------------------|----------------------------------------------------------------------------------------------------|----------------------------------------------------------------------------------------------------|---------------------------------------------------------|
| Unisex Long Ske | F6679-Long Sleeve Polo S     Mainer Lang Sleeve Polo Shirt     K-a. no. Pape Knt, 100% Cette     Coller, hemmed Sleeves and pol                                                 | UNIFORM PROGRAM                                                                                                    | Home > Unisex > Unisex Tops > Unisex L                                                                                                    | ang Sleeve > Long Sleeve Polo<br>FS680-Long S<br>Unisex Long Sleeve<br>6.5 oz. Pique Knt,<br>three button front r<br>and pocket on left<br>above the pocket. T<br>and may be worm w<br>FS field jeans, FS tr<br>authorized. Machime<br>Please note these<br>Price: | Shirt Putty<br>leeve Polo Shirt Putty<br>e Polo Shirt Putty<br>00% Cotton Cotton polo shir<br>lacket, knit collar, hemmed sh<br>hest. USFS emblem is embroi<br>hese shirts are an optional o<br>thit the casual dark green FS<br>suears, or the FS shorts where<br>washable.<br>are uniser sizes.<br>\$29.64 | t with<br>leeves<br>dered<br>omponent<br>trousers,<br>n |
|                 | Price: \$29.64<br>Availability: In Stock<br>Size: B - Chest 42<br>View Details                                                                                                  | ■ 1 add to cart                                                                                                    |                                                                                                    | Availability:<br>SKU Number:<br>Size:<br>Quantity:                                                                                                    | In Stock<br>FS680<br>XL - Chest 64                                                                                                    | T                                                       |
| Â               | FS6800-Long Sleeve Polo Shirt<br>G. or. Pipue Kink, 100% Cotto<br>coller, hemmed leaves and po<br>Price: \$39.64<br>Availability:: In Stock<br>Size: 34,-Deet 54<br>View Deggis | Airt Putty Nety Cotton pole short with three button front placket, kint cotton pole short with three button front placket, kint cotet on left chest. USPS emblem is embroidered above III add to cont | Detailed Description<br>Unisex Long Sleeve Polo Shirt Putty<br>6.5 or. Praye Knit, 100% Cotton Cotton p<br>pocket on left chest USFS emblem is e<br>may be worn with the casala dark green<br>Machine washable.<br>Please note these are unisex sizes. | oolo shirt with three button front plac<br>mbroidered above the pocket. Thes<br>FS trousers, FS field jeans, FS trou                                                                                                    | add<br>xet, knit collar, hemmed sleeves a<br>shirts are an optional componen<br>sers, or the FS shorts when autho                                                                                                    | ind<br>t and<br>rized.                                  |

When you are in detail view you can see a high resolution picture of your item by clicking on the picture displayed in the detail view. You will get a popup high resolution picture of the item.

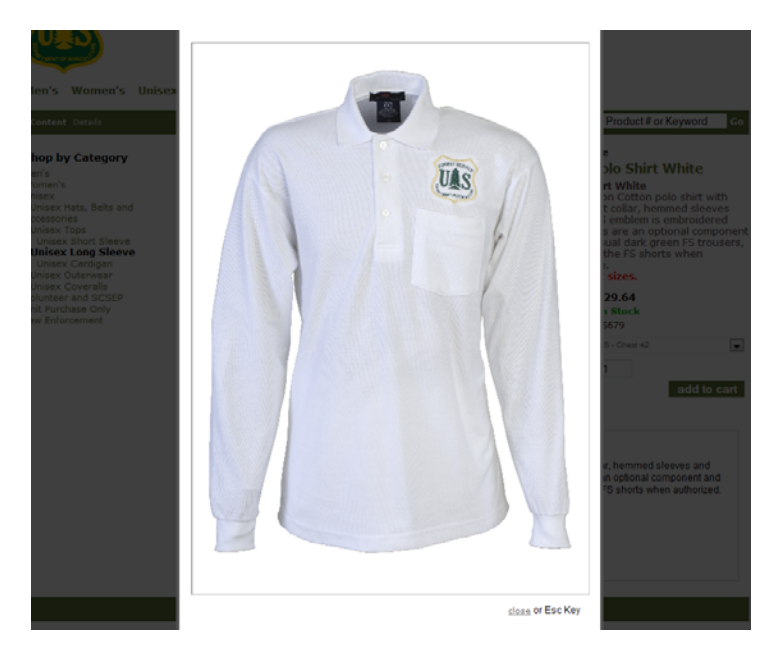

**Adding an Item to Your Cart:** When you are ready to make a purchase you can do so from either the item list view or item detail view. Different items will have different option choices. Choose the options appropriate to your item choice.

| Price:<br>Availability:<br>SKU Number: | \$111.43<br>In Stock<br>F5610 |            |
|----------------------------------------|-------------------------------|------------|
| Waist Size:                            | 36                            |            |
| Rise:                                  | Regular                       | <b>_</b>   |
| Quantity:                              | 1                             |            |
|                                        | а                             | dd to cart |

Next, if you would like to purchase more than one piece, change the quantity in the "Quantity" text box. When you are satisfied with your choices click the "add to cart" button.

| у | * Inseam (Max 2 Characters) |  |
|---|-----------------------------|--|
|   | Add To Cart                 |  |
| 5 |                             |  |
|   |                             |  |
|   |                             |  |
|   |                             |  |

If your item requires any additional option choices or personalization you will jump to the appropriate option page. Make the option / personalization choice and click "Add To Cart" once again.

If your item does not require any additional personalization you will jump directly to your shopping cart.

Once at the cart screen you can place the order or continue to shop for additional items. Clicking on the "proceed to checkout" button will begin the checkout process. Clicking the "continue shopping" button will jump you back to the previous item list you were viewing.

| Content Details                                 |                      |             |          | Sear       | ch by Product # or K | eyword |
|-------------------------------------------------|----------------------|-------------|----------|------------|----------------------|--------|
| Shopping Cart                                   |                      |             |          |            |                      |        |
|                                                 |                      |             |          |            |                      |        |
| Product Name                                    |                      | Part #      | Qty      | Price Ea.  | Total                |        |
| <u>Men's Dress Trousers</u> Waist S<br>Inseam36 | ize 36Rise Regular   | FS610       | 1 DELETE | \$111.43   | \$111.43             |        |
|                                                 | Click here to update | quantities: | UPDATE   | Discounts  | : \$0.00             |        |
|                                                 |                      |             |          | Subtotal   | \$111.43             |        |
|                                                 |                      |             |          | NG 🕨 proce | ed to checkout       |        |
|                                                 |                      |             |          |            |                      |        |
|                                                 |                      |             |          |            |                      |        |
|                                                 |                      |             |          |            |                      |        |

**Placing an Order:** When you are ready to place your order, return to your shopping cart and review your items in your shopping basket.

If you would like to remove an item click the delete button next to the item you wish to remove.

When you are ready to checkout, click the "proceed to checkout" button.

At the checkout screen your default account address will be pre-populated for you. Please review this address.

- 1. Billing Address: The Forest Service does not allow any change to your default billing address so this section does not appear. Your order will be applied to your default billing address. To view your default address click the "Check Order Status" link at the bottom of the page.
- 2. Shipping Address: The Forest Service does not allow any change to your default shipping address so this section does not appear. Your order will be applied to your default shipping address. To view your default address click the "Check Order Status" link at the bottom of the page.
- 3. Shipping Method: Shipping is included with the price of your order so this should always show "Standard \$0.00".
- 4. Payment Info: If your order exceeds your allocation amount, then choose "credit card" from the drop down. Fill in your credit card information for orders which will be partially paid by credit card, otherwise move to the next step.
- 5. Review Order Summary: You have one last chance to review your order before placing it.
- 6. Place Order: Click the place order button to submit your order to HTC.

**The Checkout Screen:** The screenshot below depicts the checkout screen described in the "Placing an Order" section.

| ROREST<br>UL | SERVICE<br>Sup | US                                           | 5 F(                                                         | ore                                   | st S                                            | Serv                                       | ice                     |                     |                        | Allo                | cation: \$127.00                            | Home   C<br>Shop<br>Amount Used:              | <u>ustomer Se</u><br>ping Bag: 1<br>: \$0.00 <b>Bali</b> | rvice   <u>Loq</u><br>Item   \$20<br>ance: \$127 | <u>out</u><br>.95<br>.00 |
|--------------|----------------|----------------------------------------------|--------------------------------------------------------------|---------------------------------------|-------------------------------------------------|--------------------------------------------|-------------------------|---------------------|------------------------|---------------------|---------------------------------------------|-----------------------------------------------|----------------------------------------------------------|--------------------------------------------------|--------------------------|
| Men's        | Wom            | ien's                                        | Unis                                                         | ex Vo                                 | olunte                                          | er and S                                   | CSEP                    | Unit Pur            | chase O                | nly Law             | Enforcement                                 | :                                             |                                                          |                                                  |                          |
| Content      | t Detail       | 5                                            |                                                              |                                       |                                                 |                                            |                         |                     |                        |                     |                                             | Search by Pro                                 | duct#orKe                                                | yword                                            | Go                       |
| Check        | cout           |                                              |                                                              |                                       |                                                 |                                            |                         |                     |                        |                     |                                             |                                               |                                                          |                                                  |                          |
|              |                | 3                                            | Shi<br>5                                                     | i <i>pping</i><br>itandard            | Meth                                            | 9 <i>0</i>                                 |                         |                     |                        | Payment M Select pa | Internet Info                               | •<br>• PayPal                                 |                                                          |                                                  |                          |
|              |                | Produ<br>Men's<br>Neck:<br>Sleeve            | Rev<br>ct Nan<br>Poly Co<br>14<br>: 32                       | riew O<br>1e<br>tton Lon              | rder S                                          | i <i>ummar</i>                             | V<br>t                  |                     | Label<br>FS200         | Qty<br>1<br>In He   | Price Ea.<br>\$20.95<br>ouse Accou<br>Subto | Total<br>\$20.99<br>Int: \$20.99              | 5                                                        |                                                  |                          |
|              |                |                                              |                                                              |                                       |                                                 |                                            |                         |                     |                        |                     | Order Disco<br>Sales<br>Ship                | unts: (\$0.00)<br>Tax: \$0.00<br>ping: \$0.00 |                                                          |                                                  |                          |
|              |                |                                              |                                                              |                                       |                                                 |                                            |                         |                     |                        |                     | Grand Tot                                   | tal: \$20.9                                   | 5                                                        |                                                  |                          |
|              |                | Phone<br>Enter<br>* Req<br>** For<br>will on | Plate: *<br>any construction<br>orders<br>ly be construction | eld<br>sver al<br>sver al<br>harged t | ler<br>24-989<br>ts and<br>location<br>the over | place or<br>place or<br>, Credit Ca<br>age | der:<br>ard<br>blace of | rder ►              |                        | L                   |                                             | ue. \$0.00                                    |                                                          |                                                  |                          |
|              |                |                                              |                                                              |                                       |                                                 |                                            |                         |                     |                        |                     |                                             |                                               |                                                          |                                                  |                          |
|              |                | He                                           | elp and                                                      | FAQ                                   |                                                 |                                            |                         | Custo               | mer Serv               | vice                |                                             | Retur                                         | ns                                                       |                                                  | _                        |
|              |                | Down                                         | load a                                                       | Catalo                                | g                                               |                                            |                         | Meas                | uring Gui              | ide                 |                                             | Check Orde                                    | r Status                                                 |                                                  |                          |
|              |                |                                              | About                                                        | Us                                    |                                                 |                                            |                         | Co                  | ontact Us              |                     |                                             | Sitem                                         | ар                                                       |                                                  |                          |
|              |                |                                              |                                                              |                                       |                                                 |                                            | Huma                    | Specia<br>In Techno | l Cut Req<br>ologies C | uest<br>corporation | 1                                           |                                               |                                                          |                                                  |                          |
|              |                |                                              |                                                              |                                       |                                                 |                                            |                         |                     |                        |                     |                                             |                                               |                                                          | 7                                                | Page                     |

## **Check Order Status**

Your order status can be checked at any time by clicking the "Check Order Status" link at the bottom of the page.

The My Orders section lists your order history starting with fiscal year 2011. The order number is a clickable link and will display a printable view of your order. Click the green print button to print the order document.

| ly Account                                                                                    | The My                                                      | Orders                                          | Section                  |                                                                                        |                                                 | Printa                             | able Vie              | ew of            | fYour                | Order    |
|-----------------------------------------------------------------------------------------------|-------------------------------------------------------------|-------------------------------------------------|--------------------------|----------------------------------------------------------------------------------------|-------------------------------------------------|------------------------------------|-----------------------|------------------|----------------------|----------|
| Billing Address EDI                                                                           | Shippin                                                     | g Addres                                        | S EDIT                   | Print                                                                                  |                                                 |                                    |                       |                  |                      |          |
| Mike<br>Mike<br>2260 Dwyer Ave<br>Utica, NY 13501<br>US<br>Phone: 315-724-9891<br>@htcorp.net | Mike<br>Mike<br>2260 Dw<br>Utica, N<br>US<br>Phone: 3<br>@ł | /yer Ave<br>/ 13501<br>315-724-98<br>htcorp.net | 391                      | Order #<br>Order Date:<br>Grand Total:<br>In House Account<br>Payment:<br>Due Balance: | 2578<br>11/22/3<br>\$32.93<br>\$0.00<br>\$32.93 | 2010                               | Shippin               | Statu<br>9 Metho | s: Voide<br>d: Stand | d<br>ard |
| 1y Orders<br># of Orders: 0                                                                   |                                                             |                                                 |                          | Billing Address                                                                        | VAY                                             | Shippin                            | g Address             | v.               |                      |          |
| Order # Status                                                                                | Order<br>Date                                               | Filter By<br>Grand<br>Total                     | Date ▼<br>Due<br>Balance | COEUR D ALENE, I<br>838158362<br>US<br>Phone:<br>999010400                             | D                                               | COEUR I<br>US<br>Phone:<br>9990104 | O ALENE, ID 8         | ,<br>381583      | 62                   |          |
|                                                                                               | _                                                           |                                                 |                          | Product Name                                                                           |                                                 | Part #                             | Expected<br>Ship Date | Qty              | Price Ea.            | Total    |
| Your order history will appe                                                                  | ear here.                                                   |                                                 |                          |                                                                                        |                                                 | P5962                              | 12/31/1969            | 1                | \$32.93              | \$32.93  |

#### **The Customer Service Page**

The Customer Service Page lists our hours of operation as well as the various ways in which to reach Human Technologies Corporation. You can also find a link to our "HTC - FS Customer Service Survey".

To get to this page click the link located in the upper right of the home page or in the links displayed at the bottom of any website page.

#### Help and FAQ

This is the place to find the frequently asked questions we have received from our customers. Please look here to see if your question is listed. The help document can also be found here.

#### **Download a Catalog**

This is the place to go to view, download or request a printed catalog. The HTC-Forest Service catalog is available as a PDF document and can be viewed online or downloaded to your PC for offline viewing. To request a printed catalog click the "Click Here" link on the page to open an email and submit your request. HTC will mail you a printed catalog.

#### **Measuring Guide**

Click here to view measuring instructions and get tips to assist you when taking measurements for special cut requests.

### **Contact Us**

If you need to reach us, we are here to help. Go to this page to find the various ways to contact HTC Customer Service. The methods include:

- Phone
- Fax
- Email
- Postal Mail
- Google Map Link to HTC

#### Returns

If you have an item to return to HTC this is the page to find our return policy and instructions on how to return an item to us. Prior to returning your garment, you must request a Return Authorization number (RA). Returns will not be accepted without an RA number. You can request an RA number either online or by calling our Customer Service department. Full details can be found on the Returns page.

#### **Special Cut Request**

Click here to submit a special cut request to HTC. Please be aware that special cuts cannot be canceled or returned. To print the special cut worksheet, click the link "Special Cut Request" next to "Click here to print Special Cut Worksheet". The special cut worksheet will open up. Print the worksheet and close the new window. Once back to the Special Cut page fill in the form on that page (shown below).

Based on the instructions in the Special Cut Request Worksheet enter the measurements in the

| Special Cut Request Fo                                                   | rm                 |
|--------------------------------------------------------------------------|--------------------|
| Date:                                                                    | 12/22/2010         |
| Click Here to Print a Special Cut Worksheet:                             | Special Cut Reques |
| Enter Item Number:                                                       |                    |
| Email Address:                                                           |                    |
| Enter Phone Number. Customer Service will call you to confirm the order: |                    |
| Order Quantity(Enter number of items at this size here):                 |                    |
|                                                                          | Ν                  |
| Measurements                                                             | νς                 |
| A) Neck (Measurement from Worksheet):                                    |                    |
| B) Sleeve (Measurement from Worksheet):                                  |                    |
| C) Bust (Measurement from Worksheet):                                    |                    |
| D) Waist (Measurement from Worksheet):                                   |                    |
| E) Inseam (Measurement from Worksheet):                                  |                    |
| F) Head (Measurement from Worksheet):                                    |                    |

appropriate text boxes. Please be sure to enter a phone number and email address so that HTC Customer Service can contact you with any question. After all information has been entered click the submit button to place your order. Customer Service will contact you to confirm your order.